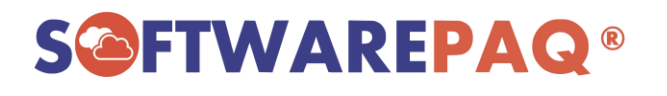

## **GUÍA "WS DESCARGA"**

1. Configurar los archivos de la FIEL en "Archivo -> Firma Electrónica de". Seleccionar los archivos de la FIEL y clic en "Generar PFX".

\*NO acepta archivos del SELLO DIGITAL, solo FIEL.

| 🕞 WS DESCARGA                                                                                                    |                                                                                                    | – 0 ×                            |
|----------------------------------------------------------------------------------------------------|----------------------------------------------------------------------------------------------------|----------------------------------|
| Archivo                                                                                                    |                                                                                                    |                                  |
| Acerca de                                                                                                    |                                                                                                    |                                  |
| Licencia                                                                                                    |                                                                                                    |                                  |
| Modo Carpetas encia                                                                                                    | RFC Salir                                                                                                    |                                  |
| Actualizar a WS DESCARGA                                                                                                    |                                                                                                    | Licencia : [VERSION DE CORTESIA] |
| Firma Electrónica de SPA1710063C9                                                                                                    |                                                                                                    |                                  |
| Salir                                                                                                    |                                                                                                    |                                  |
|                                                                                                    |                                                                                                    |                                  |
|                                                                                                    |                                                                                                    |                                  |
|                                                                                                    |                                                                                                    |                                  |
|                                                                                                    | Configurar Firma Electrónica                                                                                    |                                  |
|                                                                                                    |                                                                                                    |                                  |
|                                                                                                    | Archivo de Firma Electrónica SAT de [SPA1710063C9]                                                              |                                  |
|                                                                                                    |                                                                                                    |                                  |
|                                                                                                    |                                                                                                    |                                  |
|                                                                                                    | Archivo .KEY C:\Users\OEM\Desktop\FIRMA ELECTRONICA(FIEL)\Claveprivada_F                                        |                                  |
|                                                                                                    | Contraseña Mostrar Contraseña                                                                                   |                                  |
|                                                                                                    | 100                                                                                                    |                                  |
|                                                                                                    | Convert PEV                                                                                                    |                                  |
|                                                                                                    | General TFA                                                                                                    |                                  |
| and the second second se |                                                                                                    |                                  |
|                                                                                                    |                                                                                                    |                                  |
|                                                                                                    |                                                                                                    |                                  |
|                                                                                                    |                                                                                                    |                                  |
|                                                                                                    | The second second second second second second second second second second second second second second second se |                                  |
|                                                                                                    | ••••                                                                                                    |                                  |
|                                                                                                    |                                                                                                    |                                  |
|                                                                                                    |                                                                                                    |                                  |
|                                                                                                    |                                                                                                    |                                  |

Si los archivos cargados corresponden a la FIEL, RFC con el que se ingreso al programa y esta vigentes va a aparecer "**El archivo con firma electrónica se actualizo correctamente**", en caso de que arroje error validar los archivos de la FIEL.

| Configurar Firma Electrónica                                                |  |  |  |
|-----------------------------------------------------------------------------|--|--|--|
| Archivo de Firma Electrónica SAT de [SPA1710063C9]                          |  |  |  |
| Archivo .CER C ws descarga × 2000004(                                       |  |  |  |
| Archivo .KEY C                                                              |  |  |  |
| Contraseña 💿 i El archivo con firma electrónica se actualizo correctamente. |  |  |  |
| <br>Aceptar X                                                               |  |  |  |
|                                                                             |  |  |  |

Validar FIEL con el SAT: https://www.siat.sat.gob.mx/PTSC/auth/faces/pages/validar/fiel\_s.jsf

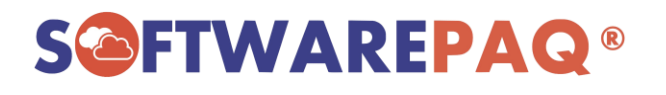

 Ingresar a "Solicitud WS" para realizar la solicitud de los XML. Seleccionar las facturas que desea solicitar (Emitidas, Recibidas o Ambas), rango de fecha y clic en "Solicitar Descarga".

| 🚱 WS DESCARGA 🛛 - [Generar Solicitud de Descarga Mas                                                                  | va WS]                                            | - 0 ×                            |
|----------------------------------------------------------------------------------------------------|---------------------------------------------------|----------------------------------|
| 🖳 Archivo                                                                                                    |                                                   | _ @ ×                            |
| Solito HWS Descarga WS Descarga ID Licencia                                                                           | EC Salir                                          | Licencia : [VERSION DE CORTESIA] |
| Parametros                                                                                                    |                                                   |                                  |
| Fecha de Solicitud                                                                                                    | 22/05/2021 02:10:48 p. m.                         |                                  |
|                                                                                                    | Facturas Emitidas Emitidas y Recibidas            |                                  |
|                                                                                                    | ⊖ Facturas Recibidas                              |                                  |
| Tipo Solicitud                                                                                                    | CFDI ~                                            |                                  |
| Fecha Inicial                                                                                                    | 01/01/2021 00 00 00 00 00 00 00 00 00 00 00 00 00 |                                  |
| Fecha Final                                                                                                    | 22/05/2021 23 59 59 59                            |                                  |
|                                                                                                    |                                                   |                                  |
| Seleccione la naturaleza y periodo a descargar, p<br>del [[cono Calendario] para seleccionar meses, bii<br>completos. | ede apoyarse<br>nestres o años Solicitar Descarga |                                  |
| La solicitud de descarga masiva puede tardar algu<br>favor de esperar el mensaje de [Solicitud Generac                | nos minutos,<br>a eon Exito].                     |                                  |
|                                                                                                    |                                                   |                                  |

Confirmar la solicitud que desea generar, esperar unos segundos y va a arrojar el mensaje que se ha generado la solicitud.

| 🚱 WS DESCARGA 🛛 - [Generar Soli                                             | icitud de Descarga Ma                          | siva WS]                          |                                                                                                    | - 0 ×                            |
|-----------------------------------------------------------------------------|------------------------------------------------|-----------------------------------|----------------------------------------------------------------------------------------------------|----------------------------------|
| 🛃 Archivo                                                                   |                                                |                                   |                                                                                                    | - 8 ×                            |
| Solicitud WS Descarga WS Descar                                             | rga ID Licencia                                | RFC Salir                         |                                                                                                    |                                  |
| RFC: SPA1710063C9                                                           |                                                |                                   |                                                                                                    | Licencia : [VERSION DE CORTESIA] |
| Parametros                                                                  |                                                |                                   |                                                                                                    |                                  |
| Fe                                                                          | cha de Solicitud                               | 22/05/2021 02:12:40 p. m          |                                                                                                    |                                  |
|                                                                             |                                                | Facturas Emitidas                 | WS DESCARGA X                                                                                                    |                                  |
| WS                                                                          | Tipo Solicitud                                 | CFDI ~                            | Solicitud generada con éxito<br>Id Solicitud: (094/d80-00;0-4/9B-8328-23b5d778aafd<br>Periodo: 2021-01-01T00:00:00 al 2021-05-22723:59:59<br>Naturaleza: EMITIDAS |                                  |
|                                                                             | Fecha Inicial                                  | 01/01/2021                        | Se ha enviado la solicitud al SAT.<br>Para descargar el paquete de la solicitud ingresé a menú                                                                    |                                  |
|                                                                             | Fecha Final                                    | 22/05/2021                        | [2:-Consultar/Descargar Historial de Solicitudes].                                                                                                    |                                  |
|                                                                             |                                                |                                   | Aceptar                                                                                                    |                                  |
| Seleccione la naturaleza y p<br>del [Icono Calendario] para s<br>completos. | eriodo a descargar, p<br>seleccionar meses, b  | puede apoyarse<br>imestres o años | Solicitar Descarga                                                                                                    |                                  |
| La solicitud de descarga ma<br>favor de esperar el mensaje                  | asiva puede tardar alg<br>de [Solicitud Genera | junos minutos,<br>da con Éxito].  |                                                                                                    |                                  |

\*En caso de que arroje algún error favor de revisar el PDF de errores: https://softwarepaq.com/files/Manuales/MensajesErrorWSSAT.pdf

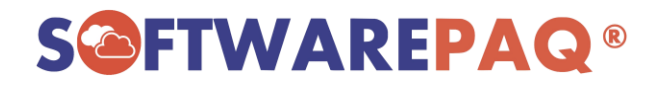

**3.** Una vez realizada la solicitud exitosamente para descargar los XML dar clic en **"Descargar WS"**.

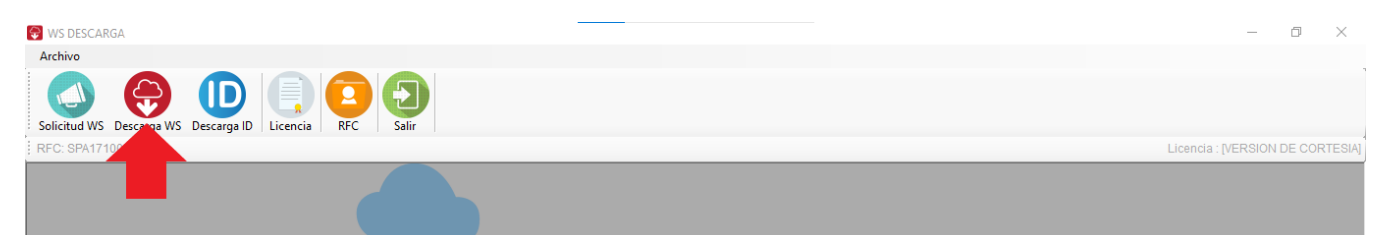

4. Al ingresar al historial clic en "Descargar Paquete", si ya esta listo para descargar le va a habilitar la opción de seleccionar donde desea guardarlos, en caso de que aún no, va a aparecer una leyenda en rojo y revisar en transcurso de 72 horas posterior.

Si ya esta listo seleccionar la carpeta donde se van a guardar los XML, clic en "**Descargar**" y esperar a que termine la descarga. Una vez descargados ya puede trabajar con los XML.

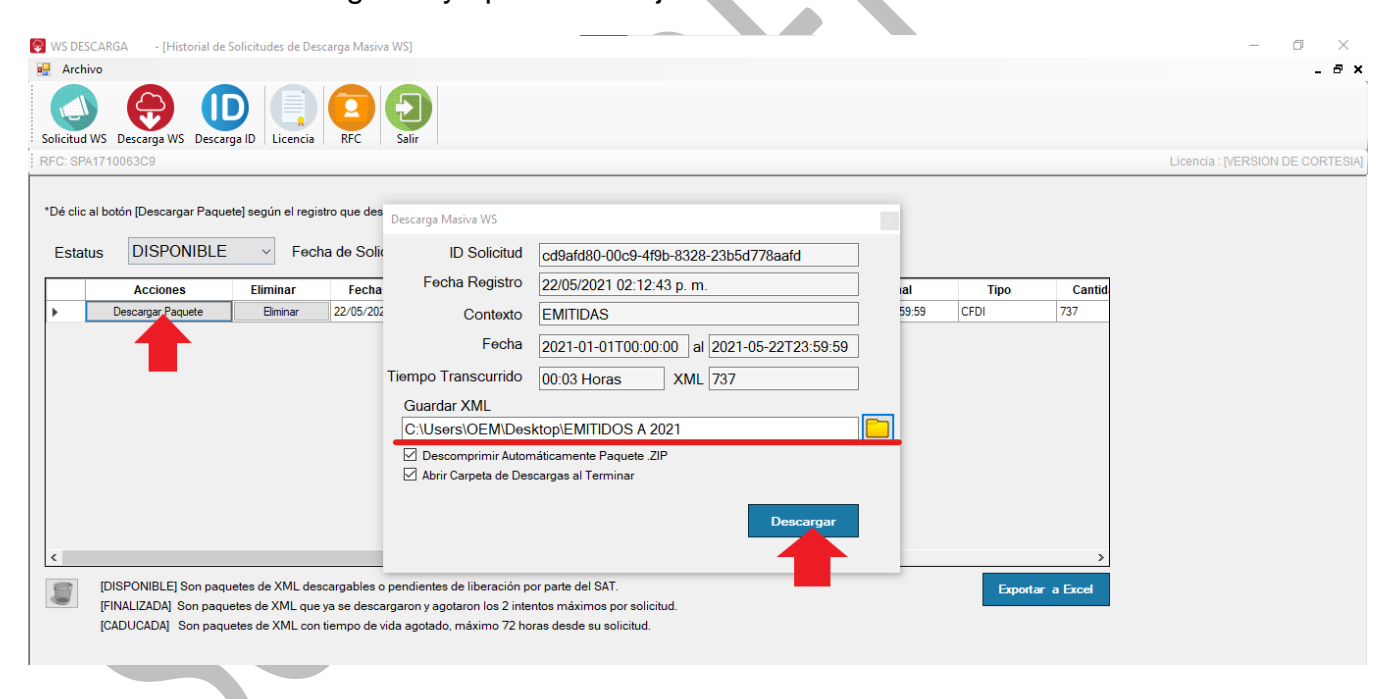